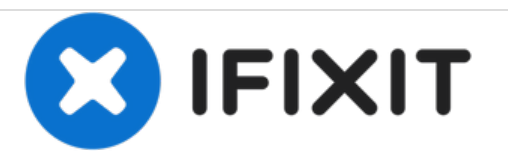

# HP Compaq C700 Fan Replacement

Step by step, this guide details the removal of the fan in an HP Compaq C700 laptop.

Written By: Taylor Johansen

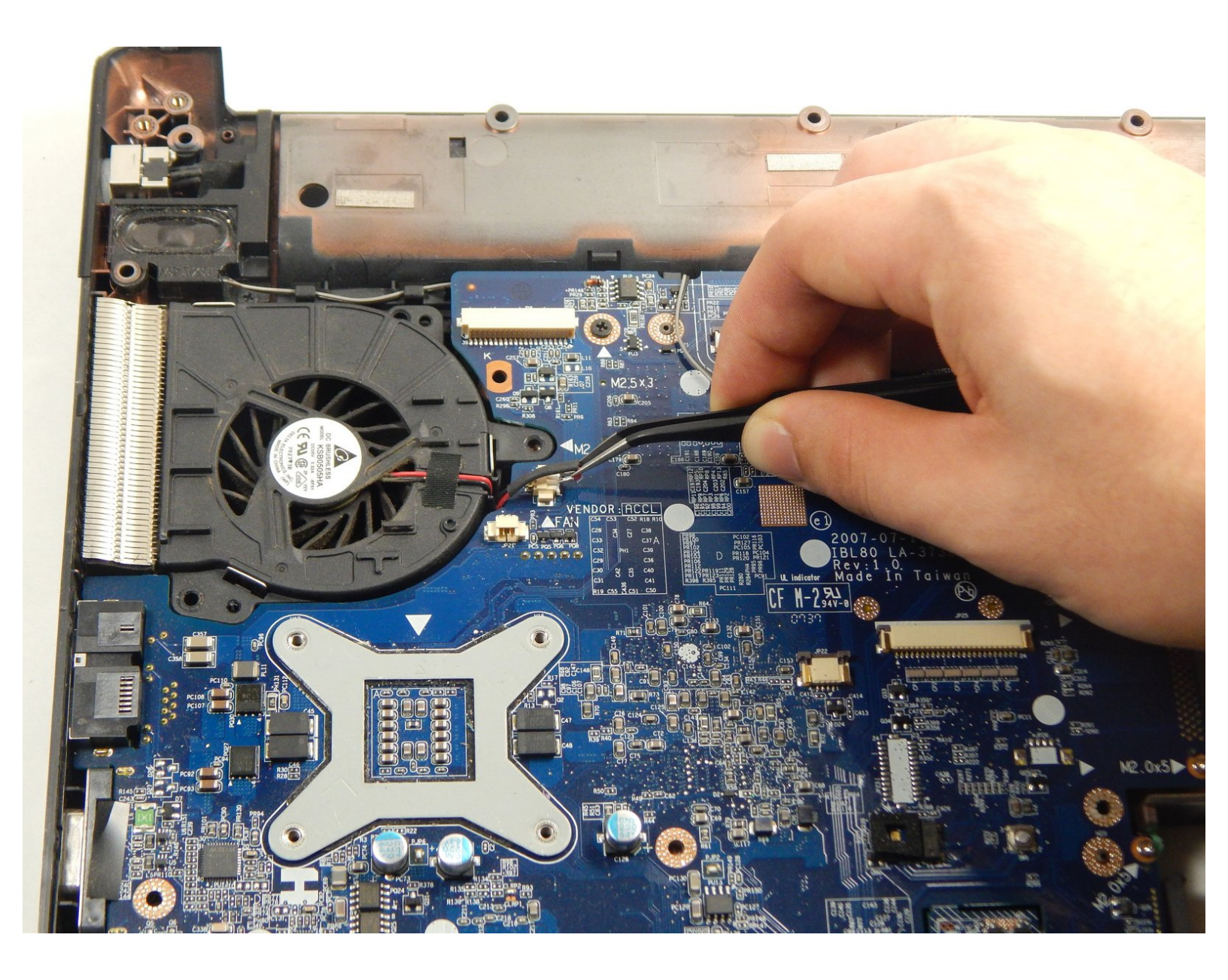

# INTRODUCTION

To remove the fan, first the keyboard must be removed as well as other components such as the display.

# **TOOLS:**

- Anti-Static Wrist Strap (1)
- IFIXIT screwdriver with a PH0 bit (1)
- Metal Spudger (1)
- iFixit Opening Tools (1)
- Tweezers (1)
- Metal Spudger Set (1)

#### Step 1 — Keyboard

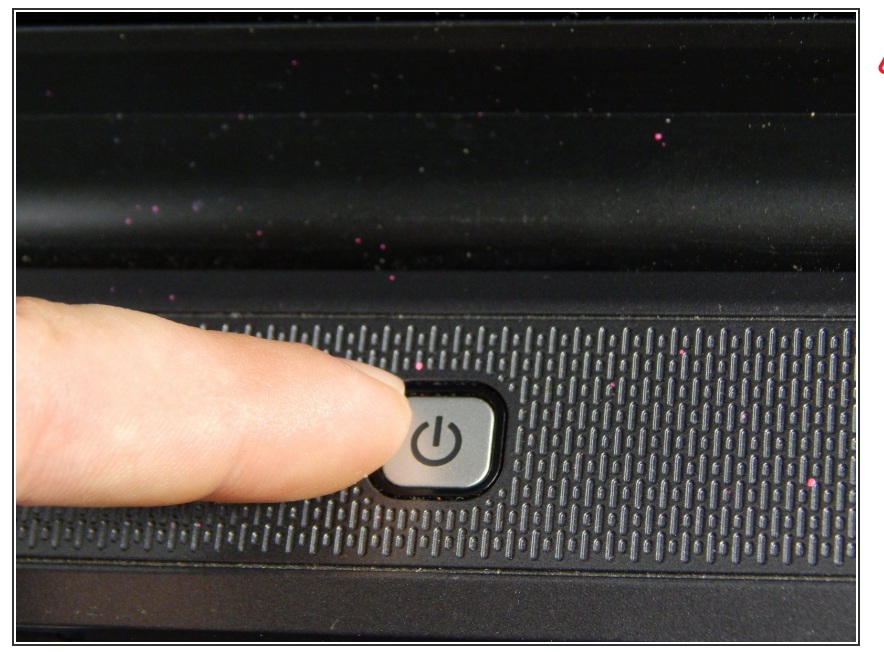

- It is advised to work on the device only when it is powered off so as to avoid electrocution risks.
  - Turn off computer by pressing and holding the power button.

#### Step 2

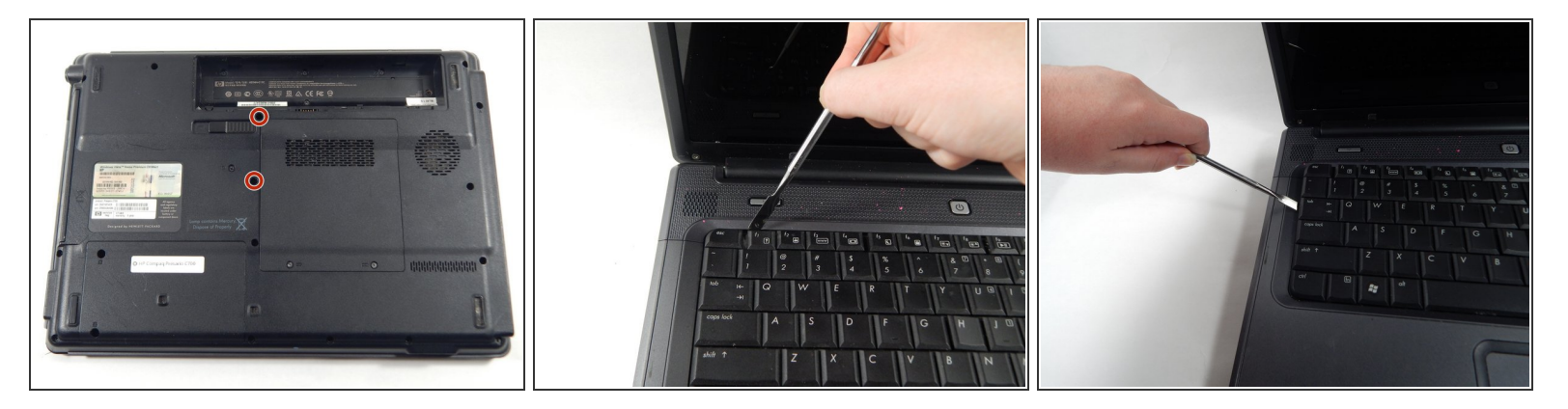

- Locate and unscrew the two screws on the back marked with a small keyboard. These screws hold the keyboard in place.
- Locate the metal hooks where the keyboard connects to the laptop and use a metal spudger to gently pry up the keyboard.

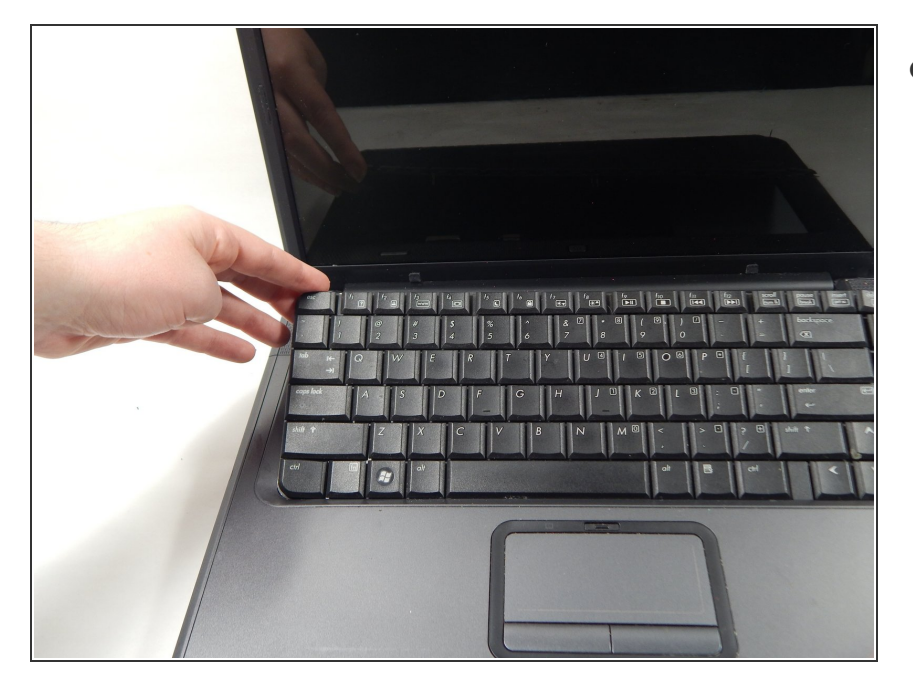

 Gently lift up and remove the keyboard.

#### Step 4 — Fan

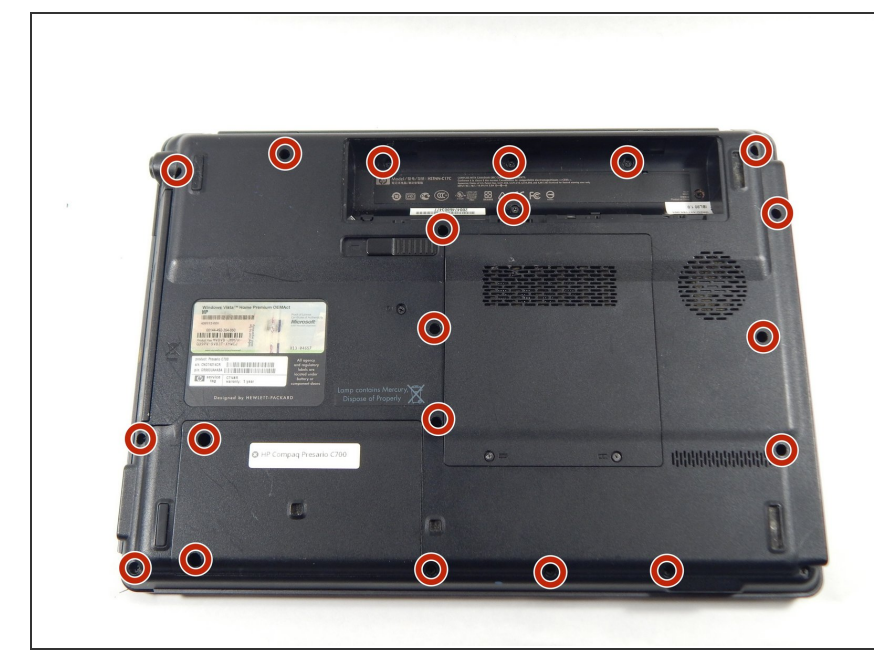

- Turn the laptop over so that you see the bottom.
- Locate the twenty 3 mm Phillips head screws.
- Unscrew them using the PH0 screwdriver

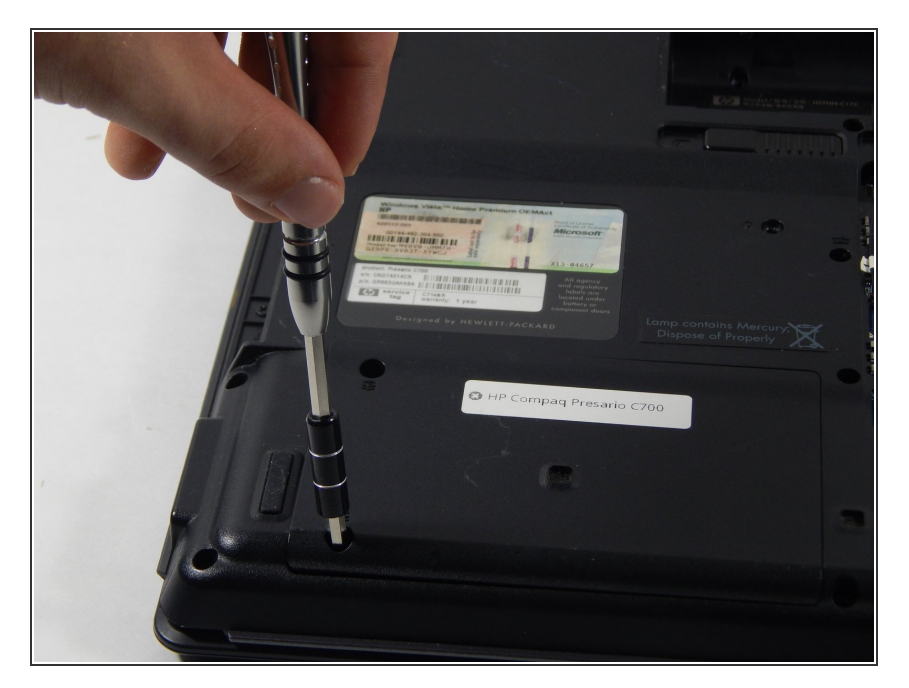

 After unscrewing the 3 mm screws, remove the hard drive covering by lifting upward.

### Step 6

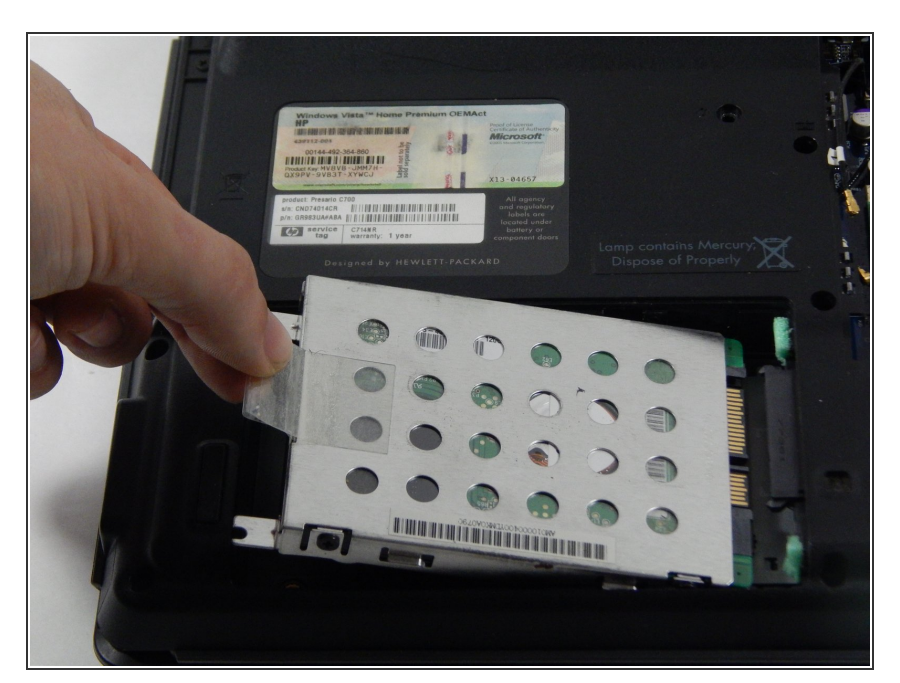

• Remove the hard drive by pulling on the plastic tab and lifting upward.

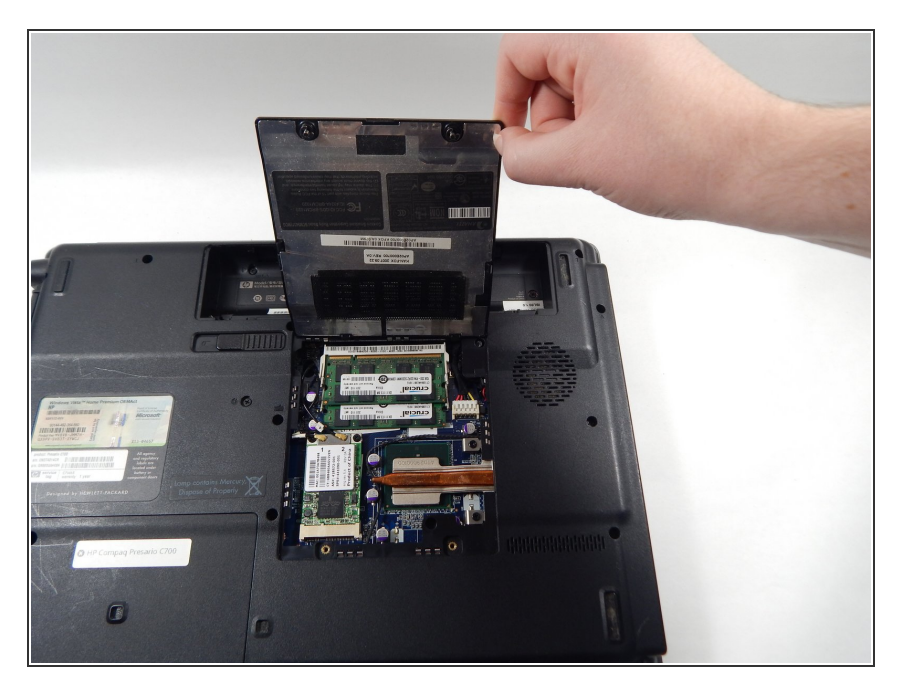

• Remove the covering that houses the RAM modules.

# Step 8

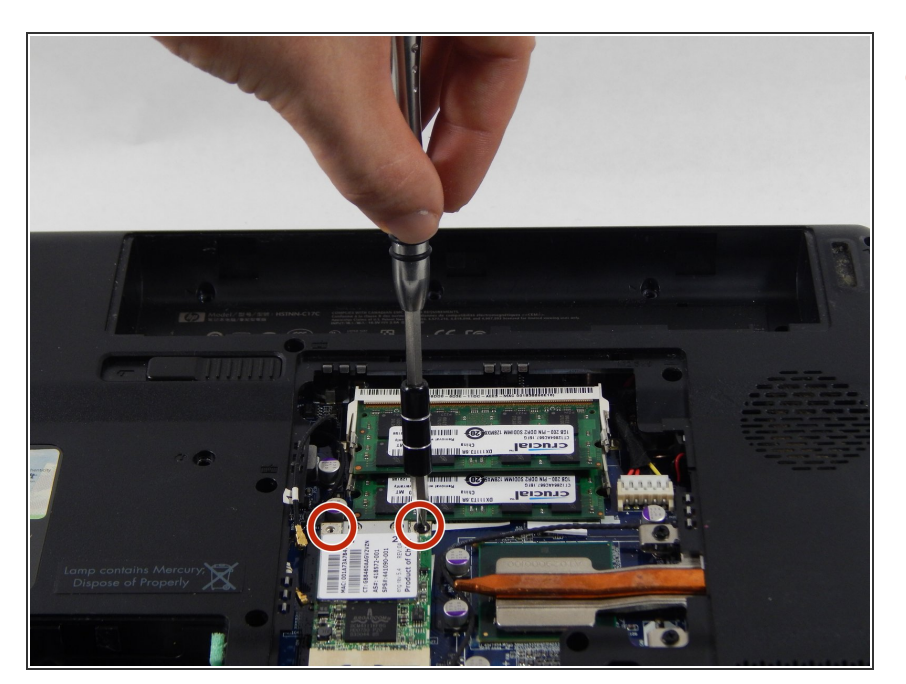

 Locate and unscrew the two Phillips head 3 mm screws on the wireless card.

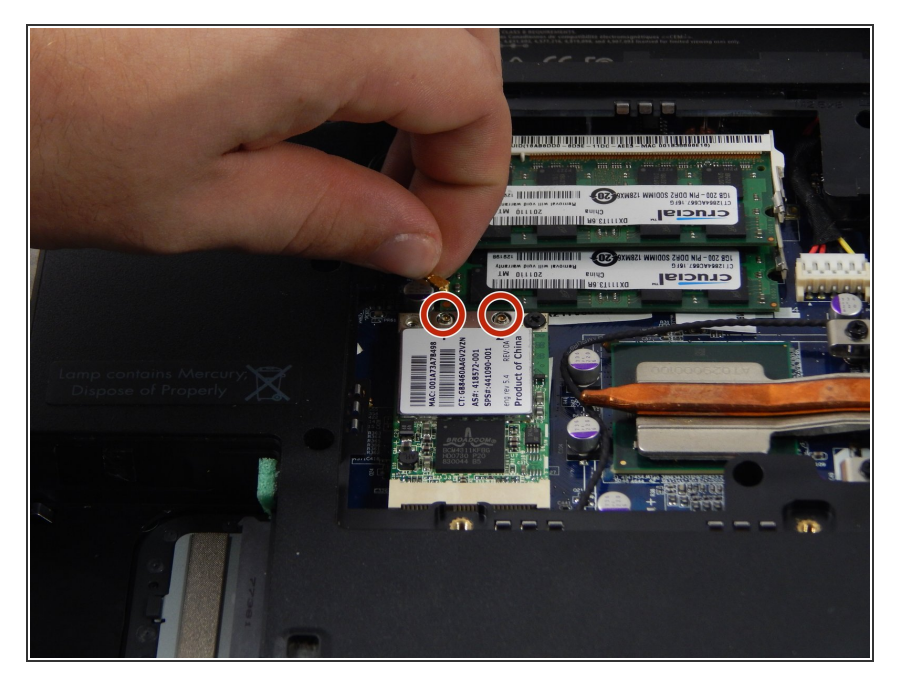

 Unhook the two wires connecting to the wireless card by gently pulling them out.

# Step 10

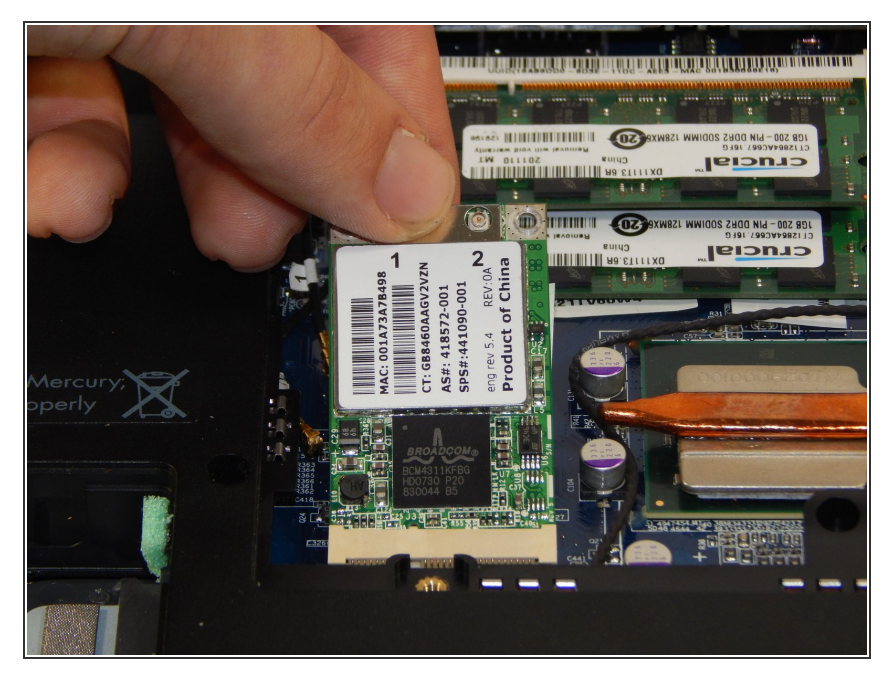

• Gently lift and pull out the card.

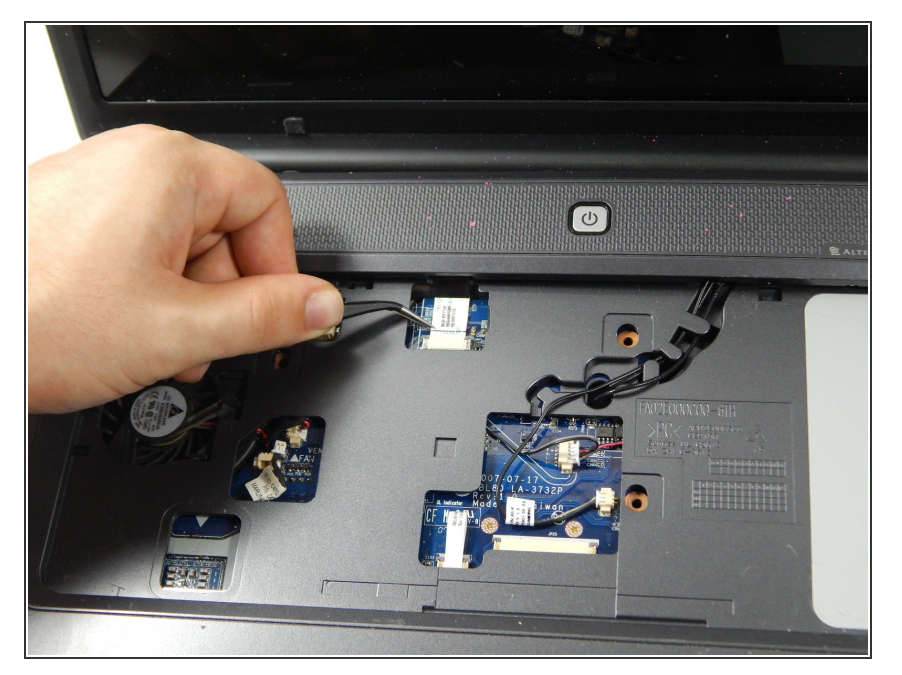

- Locate the power button connector wire. (This can be found where the keyboard sits.)
- Using the tweezers, unhook the wire.

#### Step 12

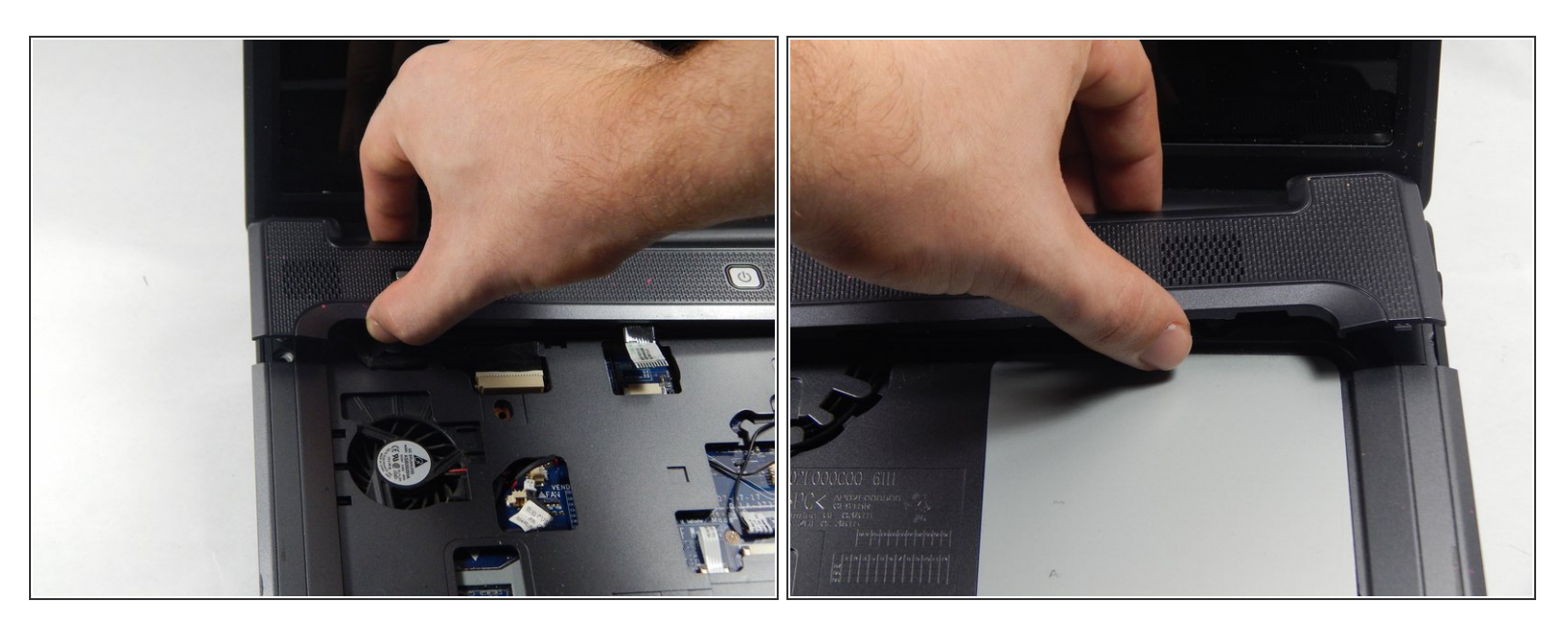

• Press and hold the lock to pop the panel piece above the keyboard and pull up to remove it.

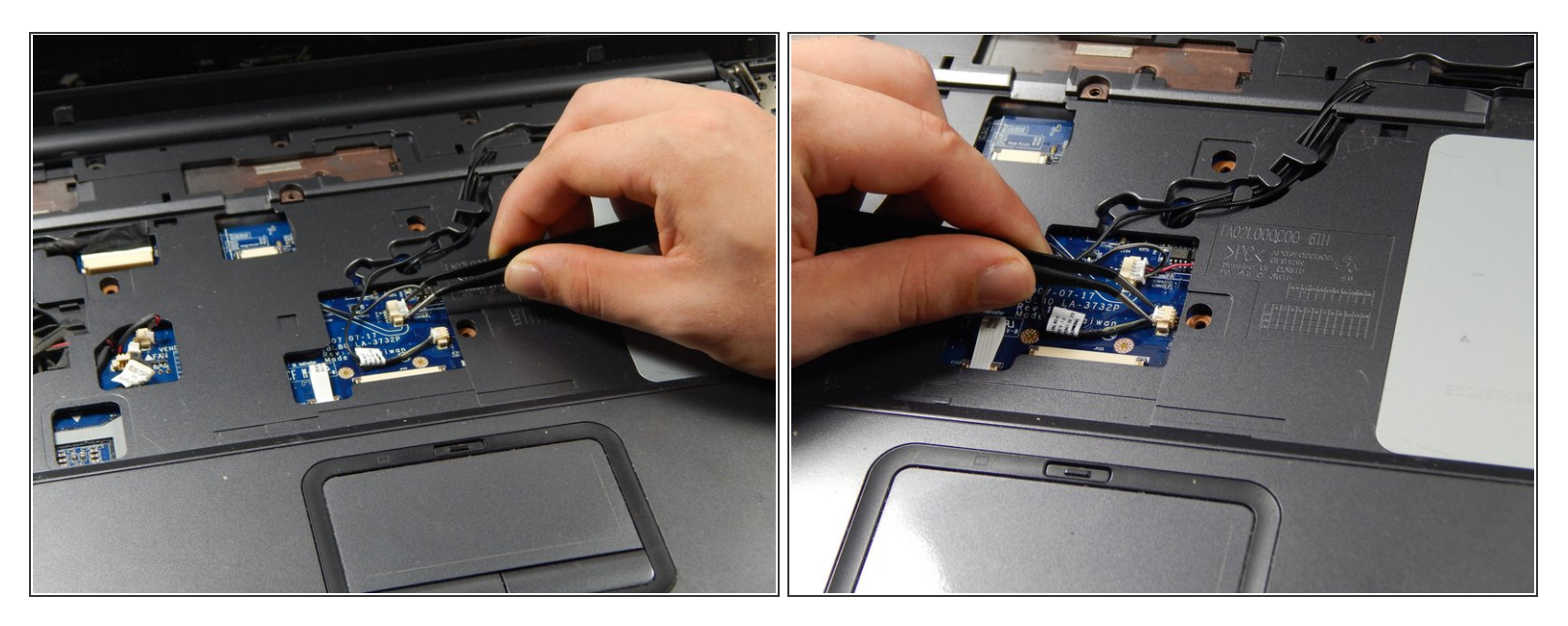

• Unplug the remaining wires using the tweezers.

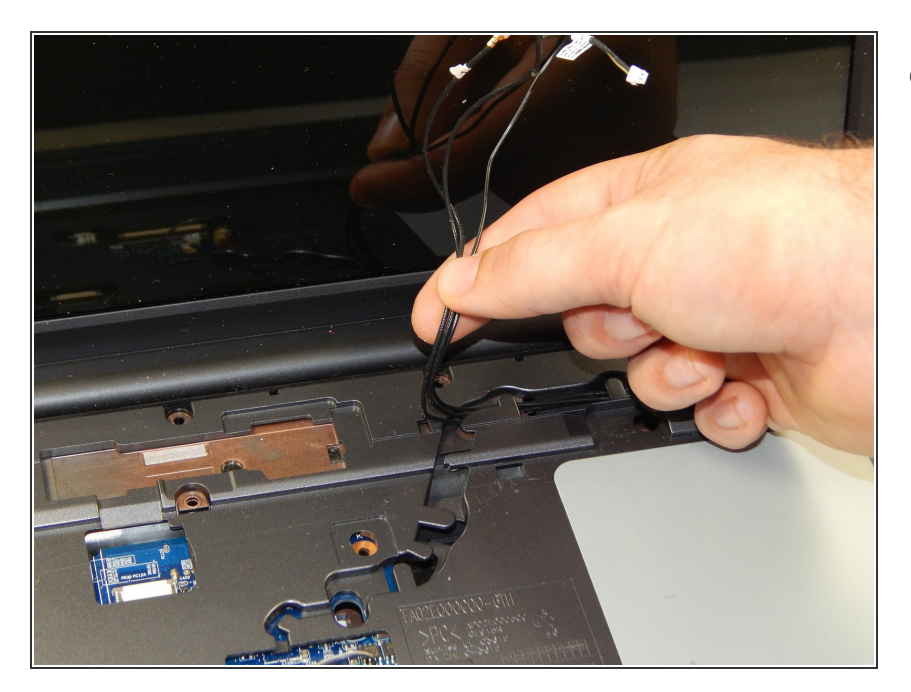

# Step 14

• Gently pull out the three wires.

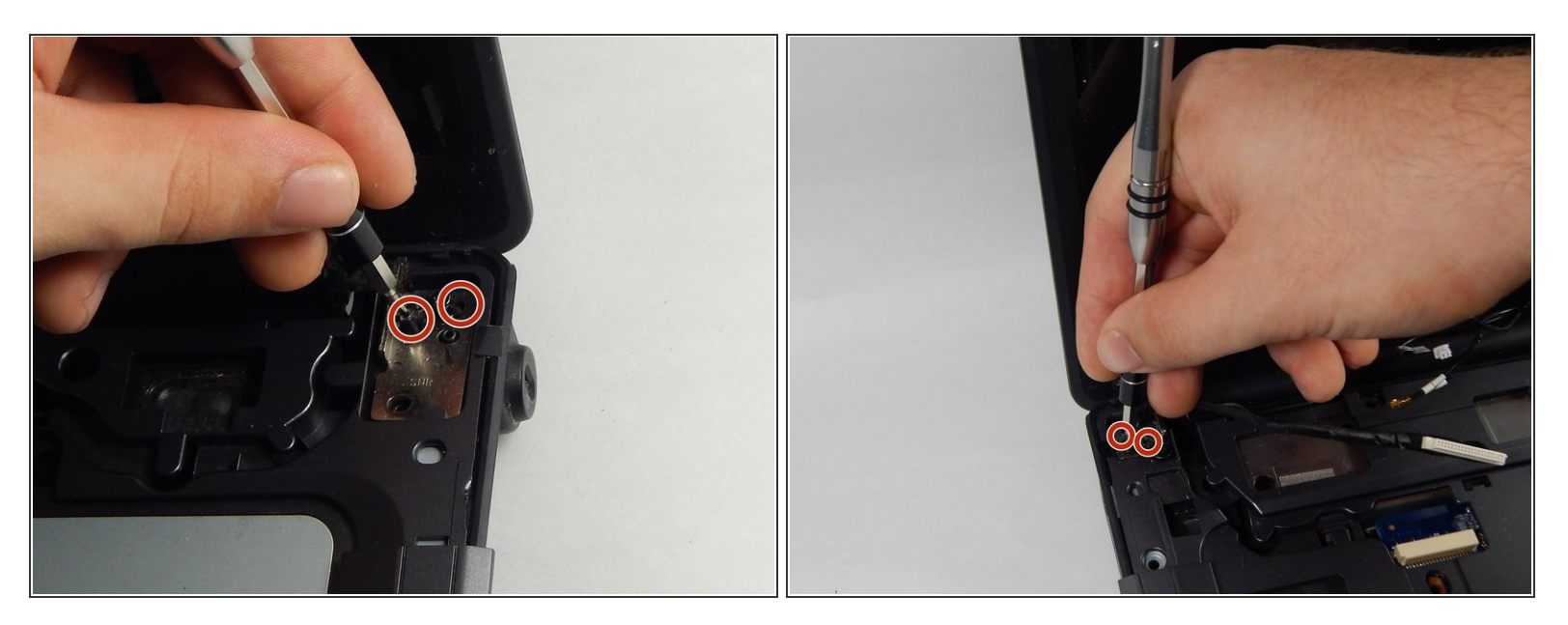

- Locate the four 3 mm Phillips head screws.
- Unscrew them using the PH0 screwdriver.

# Step 16

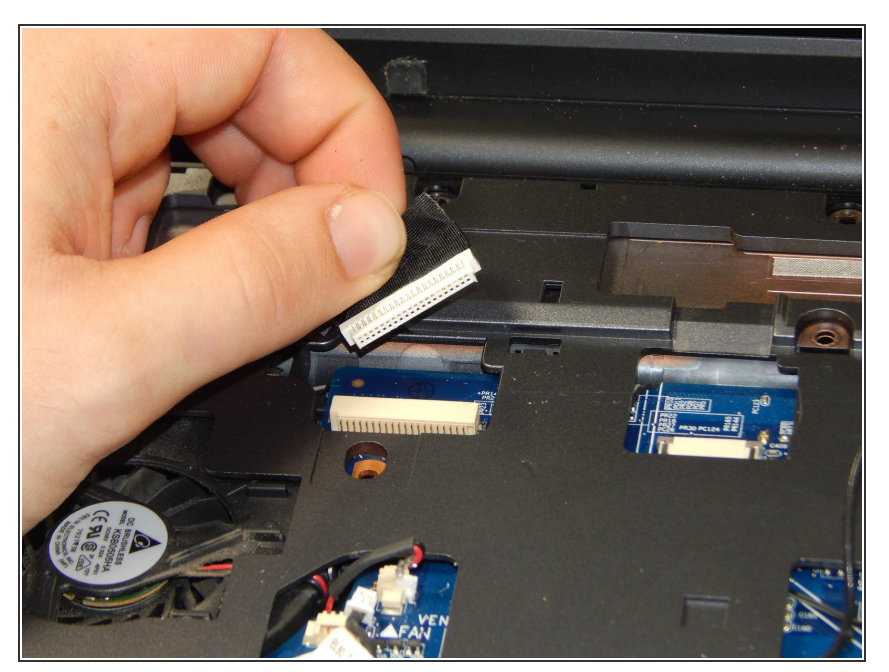

• Unhook the display connector wire.

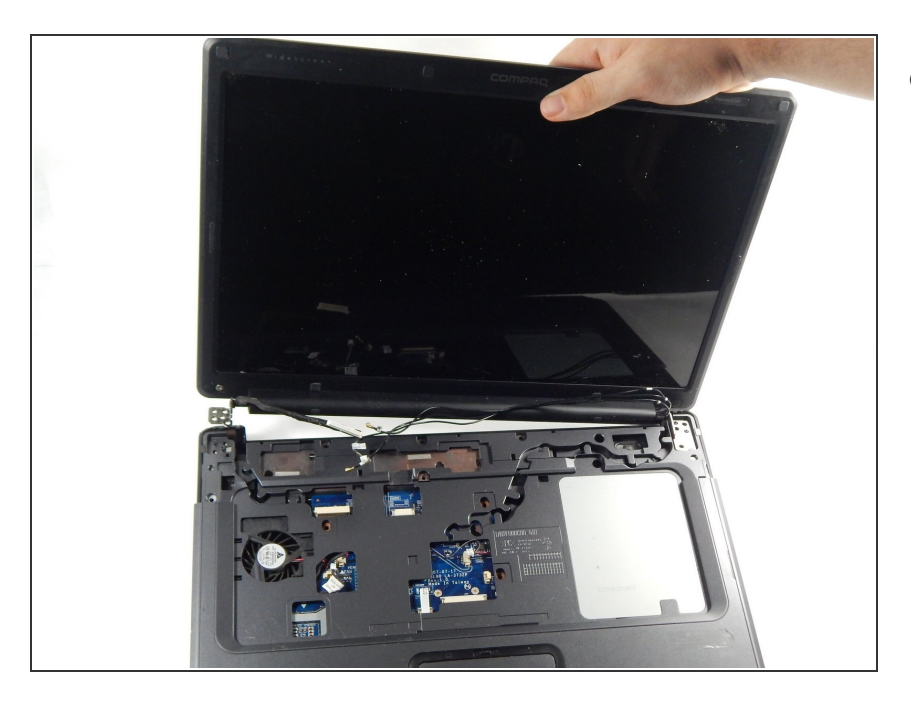

• Gently disconnect the display by pulling it upwards.

### Step 18

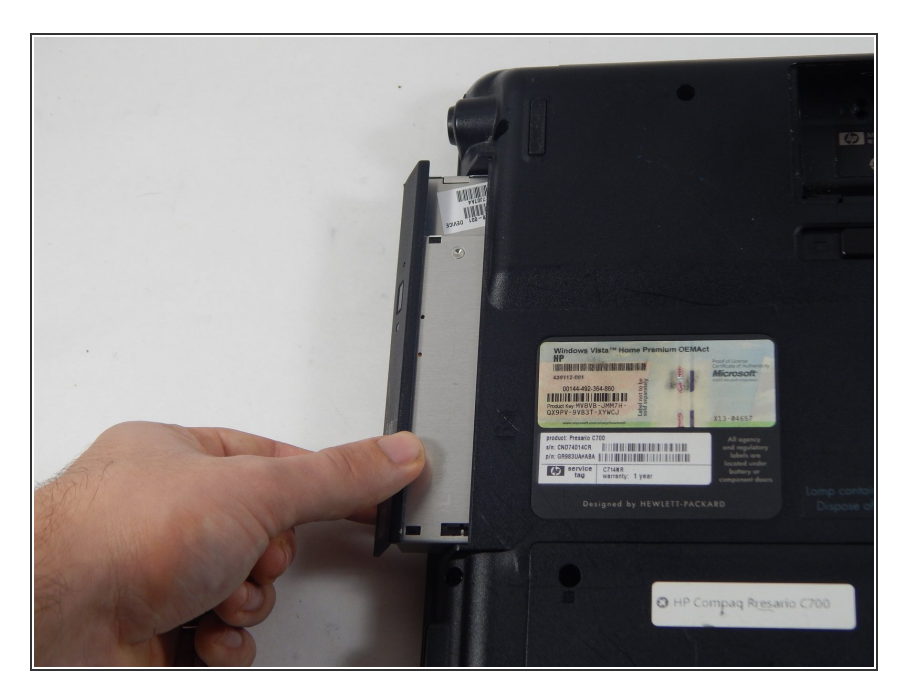

- Locate the disk drive on the side of the device.
- Remove it by pulling it all the way out.

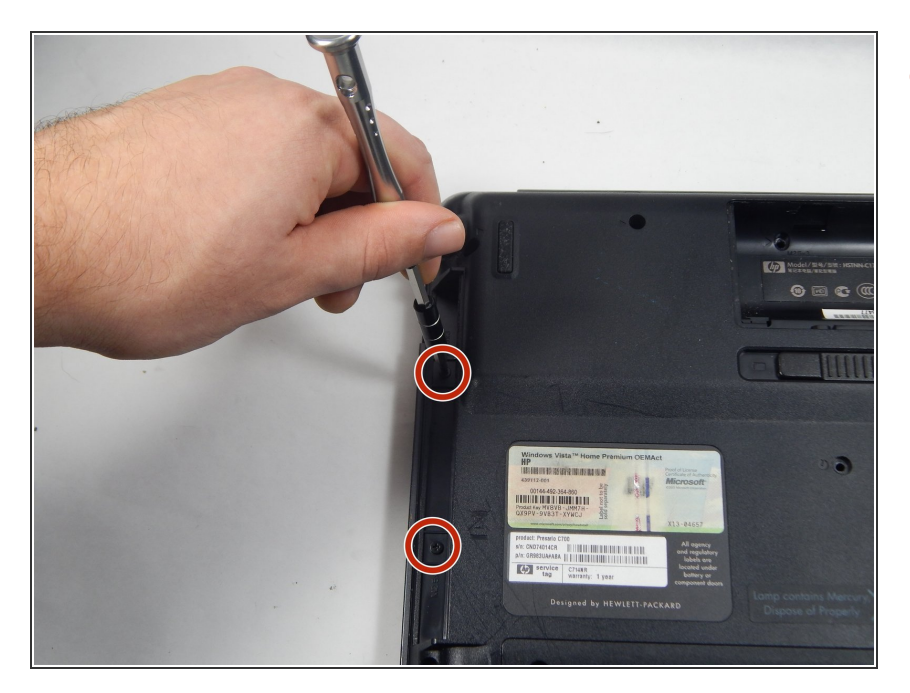

 Use the PH0 screwdriver to remove the two 3 mm Phillips head screws in the disk drive port.

### Step 20

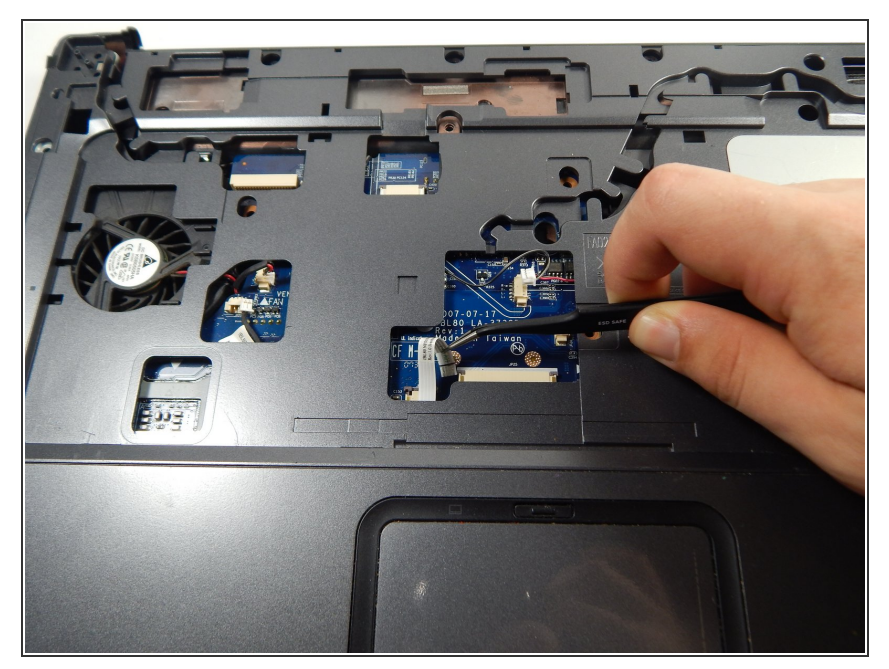

• Locate and unplug the touchpad connection using the tweezers.

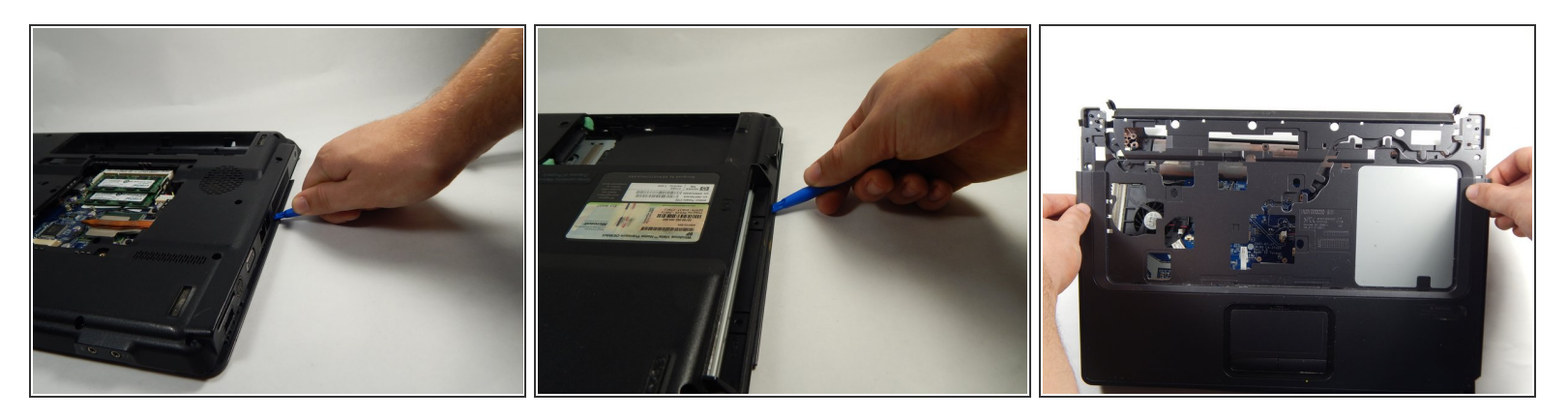

• Using the Opening tool, gently pry up the cover and remove it.

## Step 22

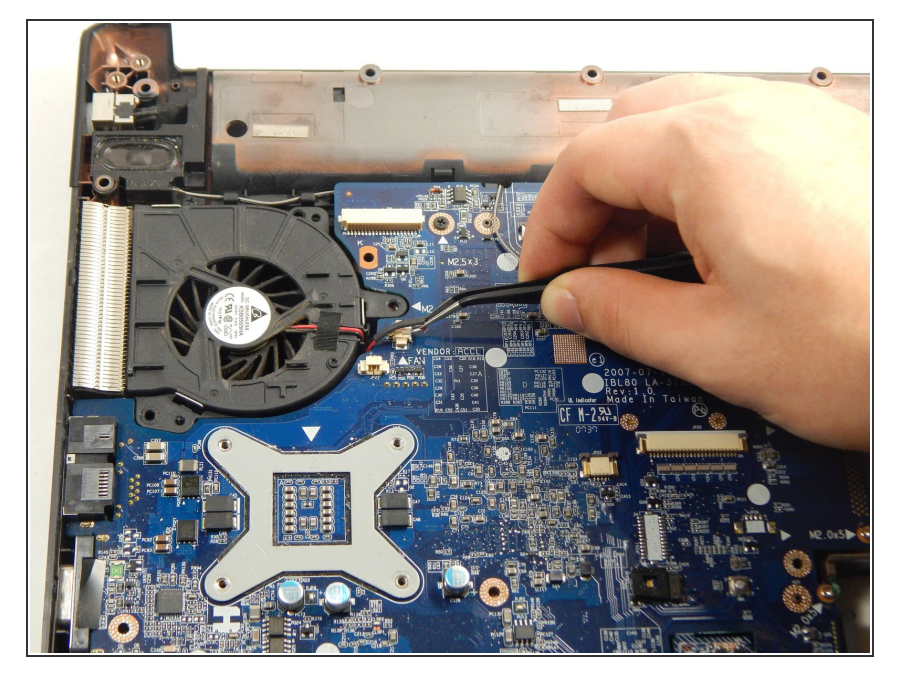

 Unplug the fan wire connection using the tweezers.

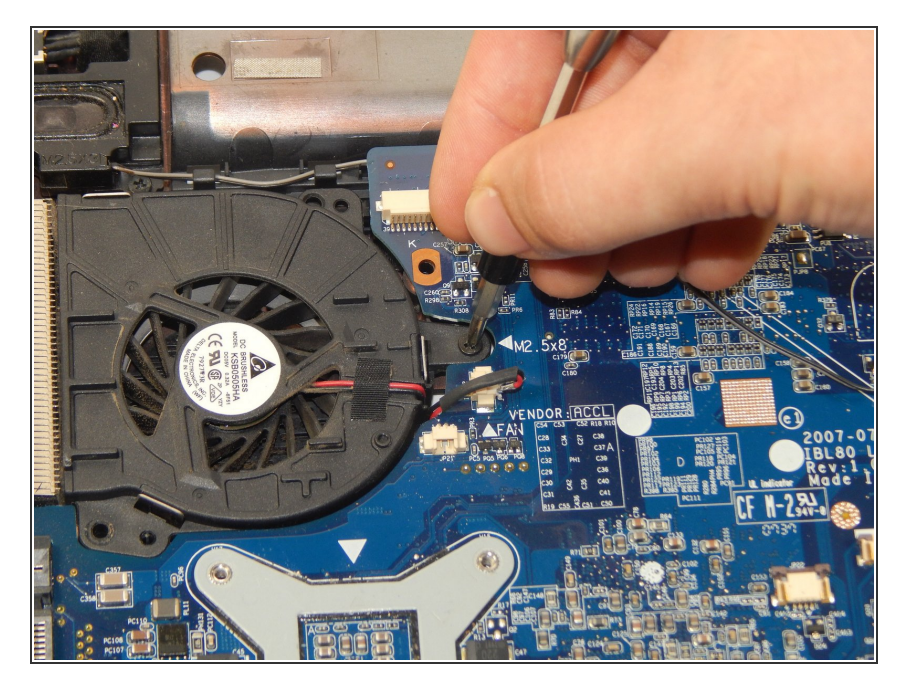

- Locate the 3 mm Phillips head screw.
- Unscrew it using the PH0 screwdriver.

#### Step 24

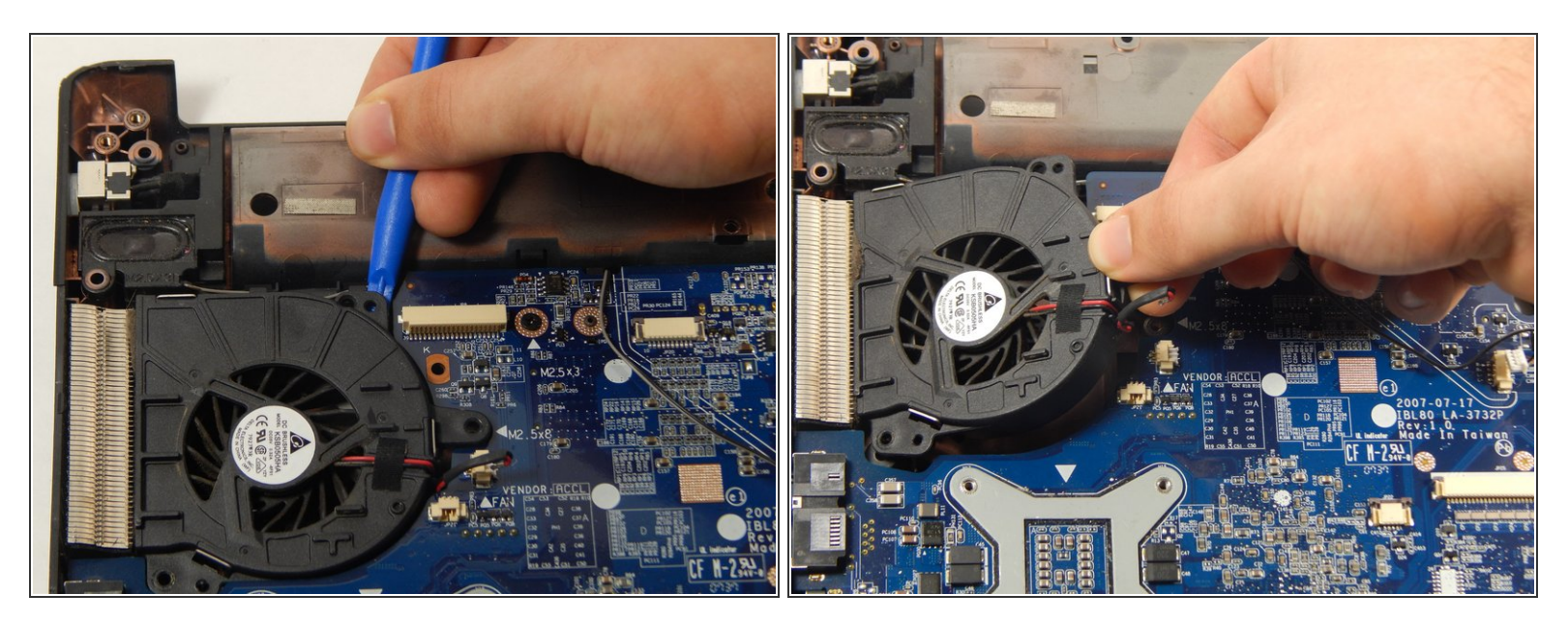

• Using the opening tool, gently pry up and remove the fan.

To reassemble your device, follow these instructions in reverse order.